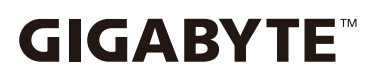

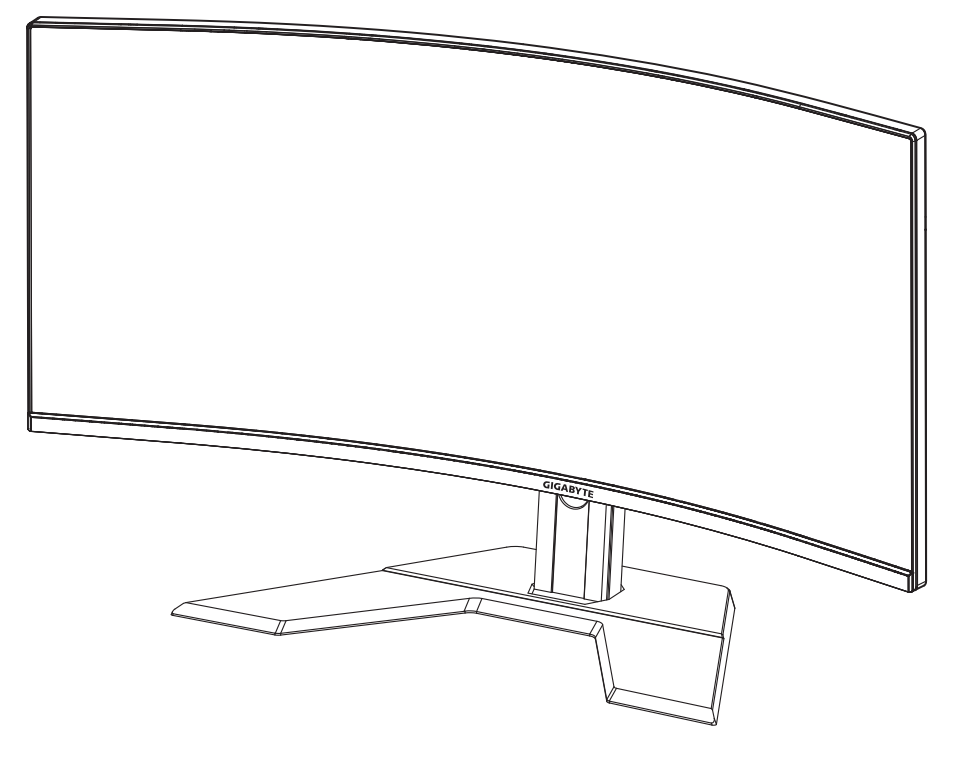

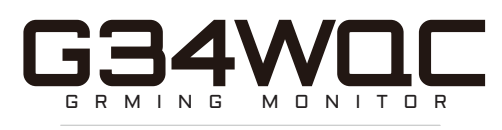

# מדריך למשתמש

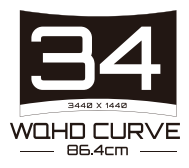

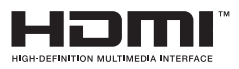

#### זכויות יוצרים

. כל הזכויות שמורות. GIGA-BYTE TECHNOLOGY CO., LTD 2020 ©

הסימנים המסחריים הנזכרים במדריך זה רשומים כחוק על-ידי בעליהם הרלוונ־ טיים.

#### כתב ויתור

המידע המוכל במדריך זה מוגן על-ידי חוקים לזכויות יוצרים, והוא קניינה של GIGABYTE.

GIGABYTE רשאית לערוך שינויים במפרטים ובתכונות הנזכרים במדריך זה ללא הודעה מראש.

אין לשכפל, להעתיק, לתרגם, להעביר או לפרסם כל חלק שהוא ממדריך זה, בכל צורה או אמצעי שהם, ללא אישור כתוב מראש מ-GIGABYTE.

- על מנת להשתמש בצג כהלכה, יש לקרוא את המדריך למשתמש
   בעיון.
  - https://www.gigabyte.com מידע נוסף זמין בכתובת:

# SAFETY INFORMATION

# **Regulatory Notices**

United States of America, Federal Communications Commission Statement

#### Supplier's Declaration of Conformity 47 CFR § 2.1077 Compliance Information

Product Name: LCD monitor Trade Name: GIGABYTE Model Number: G34WQC

Responsible Party – U.S. Contact Information: G.B.T. Inc. Address: 17358 Railroad street, City Of Industry, CA91748 Tel.: 1-626-854-9338 Internet contact information: https://www.gigabyte.com

#### FCC Compliance Statement:

This device complies with Part 15 of the FCC Rules, Subpart B, Unintentional Radiators.

Operation is subject to the following two conditions: (1) This device may not cause harmful interference, and (2) this device must accept any interference received, including interference that may cause undesired operation.

This equipment has been tested and found to comply with the limits for a Class B digital device, pursuant to Part 15 of the FCC Rules. These limits are designed to provide reasonable protection against harmful interference in a residential installation. This equipment generates, uses and can radiate radio frequency energy and, if not installed and used in accordance with manufacturer's instructions, may cause harmful interference to radio communications. However, there is no guarantee that interference will not occur in a particular installation. If this equipment does cause harmful interference to radio or television reception, which can be determined by turning the equipment o and on, the user is encouraged to try to correct the interference by one or more of the following measures:

- Reorient or relocate the receiving antenna.
- Increase the separation between the equipment and receiver.

- Connect the equipment to an outlet on a circuit different from that to which the receiver is connected.
- Consult the dealer or an experienced radio/TV technician for help.

#### **Canadian Department of Communications Statement**

This digital apparatus does not exceed the Class B limits for radio noise emissions from digital apparatus set out in the Radio Interference Regulations of the Canadian Department of Communications. This class B digital apparatus complies with Canadian ICES-003.

#### Avis de conformité à la réglementation d'Industrie Canada

Cet appareil numérique de la classe B est conforme à la norme NMB-003 du Canada.

#### European Union (EU) CE Declaration of Conformity

This device complies with the following directives: Electromagnetic Compatibility Directive 2014/30/EU, Low-voltage Directive 2014/35/ EU, ErP Directive 2009/125/EC, RoHS directive (recast) 2011/65/EU & the 2015/863 Statement. This product has been tested and found to comply with all essential requirements of the Directives.

# European Union (EU) RoHS (recast) Directive 2011/65/EU & the European Commission Delegated Directive (EU) 2015/863 Statement

GIGABYTE products have not intended to add and safe from hazardous substances (Cd, Pb, Hg, Cr<sup>+6</sup>, PBDE, PBB, DEHP, BBP, DBP and DIBP). The parts and components have been carefully selected to meet RoHS requirement. Moreover, we at GIGABYTE are continuing our efforts to develop products that do not use internationally banned toxic chemicals.

#### European Union (EU) Community Waste Electrical & Electronic Equipment (WEEE) Directive Statement

GIGABYTE will fulfill the national laws as interpreted from the 2012/19/ EU WEEE (Waste Electrical and Electronic Equipment) (recast) directive. The WEEE Directive specifies the treatment, collection, recycling and disposal of electric and electronic devices and their components. Under the Directive, used equipment must be marked, collected separately, and disposed of properly.

#### **WEEE Symbol Statement**

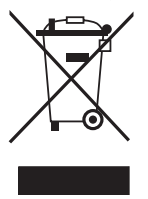

The symbol shown below is on the product or on its packaging, which indicates that this product must not be disposed of with other waste. Instead, the device should be taken to the waste collection centers for activation of the treatment, collection, recycling and disposal procedure.

For more information about where you can drop off your waste equipment for recycling, please contact your local government office, your household waste disposal service or where you purchased the product for details of environmentally safe recycling.

#### **End of Life Directives-Recycling**

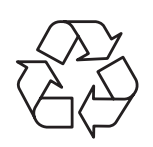

The symbol shown below is on the product or on its packaging, which indicates that this product must not be disposed of with other waste. Instead, the device should be taken to the waste collection centers for activation of the treatment, collection, recycling and disposal procedure.

#### Déclaration de Conformité aux Directives de l'Union européenne (UE)

Cet appareil portant la marque CE est conforme aux directives de l'UE suivantes: directive Compatibilité Electromagnétique 2014/30/UE, directive Basse Tension 2014/35/UE, directive 2009/125/CE en matière d'écoconception, la directive RoHS II 2011/65/UE & la déclaration 2015/863.

La conformité à ces directives est évaluée sur la base des normes européennes harmonisées applicables.

#### European Union (EU) CE-Konformitätserklärung

Dieses Produkte mit CE-Kennzeichnung erfüllen folgenden EURichtlinien:

EMV-Richtlinie 2014/30/EU, Niederspannungsrichtlinie 2014/30/EU, Ökodesign-Richtlinie 2009/125/EC, RoHS-Richtlinie 2011/65/EU erfüllt und die 2015/863 Erklärung.

Die Konformität mit diesen Richtlinien wird unter Verwendung der entsprechenden Standards zurEuropäischen Normierung beurteilt.

#### CE declaração de conformidade

Este produto com a marcação CE estão em conformidade com das seguintes Diretivas UE: Diretiva Baixa Tensão 2014/35/EU; Diretiva CEM 2014/30/EU; Diretiva Conceção Ecológica 2009/125/CE; Diretiva RSP 2011/65/UE e a declaração 2015/863.

A conformidade com estas diretivas é verificada utilizando as normas europeias harmonizadas.

#### CE Declaración de conformidad

Este producto que llevan la marca CE cumplen con las siguientes Directivas de la Unión Europea: Directiva EMC (2014/30/EU), Directiva de bajo voltaje (2014/35/EU), Directiva de Ecodiseño (2009/125/EC), Directiva RoHS (recast) (2011/65/EU) y la Declaración 2015/863. El cumplimiento de estas directivas se evalúa mediante las normas europeas armonizadas.

#### Japan Class 01 Equipment Statement

安全にご使用いただくために 接地接続は必ず電源プラグを電源につなぐ前に行って下さい。 また、接地接続を外す場合は、必ず電源プラグを電源から切り離してか ら行って下さい。

#### **Japan VCCI Class B Statement**

クラス B VCCI 基準について

この装置は、クラス B 情報技術装置です。この装置は、家庭環境で使用 することを目的としていますが、この装置がラジオやテレビジョン受信 機に近接して使用されると、受信障害を引き起こすことがあります。 取扱説明書に従って正しい取り扱いをして下さい。

VCCI-B

China RoHS Compliance Statement

中国《废弃电器电子产品回收处理管理条例》提示性说明 为了更好地关爱及保护地球,当用户不再需要此产品或产品寿命终 止时,请遵守国家废弃电器电子产品回收处理相关法律法规,将其 交给当地具有国家认可的回收处理资质的厂商进行回收处理。

环保使用期限

Environment-friendly Use Period

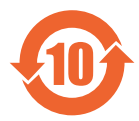

此标识指期限(十年),电子电气产品中含有的有害物质 不会发生外泄或突变、电子电气产品用户正常使用该电子 电气产品不会对环境造成严重 污染或对其人身、财产造 成严重损害的期限。

产品中有害物质的名称及含量:

|                 | 有害物质      |           |           |                            |               |                 |  |
|-----------------|-----------|-----------|-----------|----------------------------|---------------|-----------------|--|
| 部件名称            | 铅<br>(Pb) | 汞<br>(Hg) | 镉<br>(Cd) | 六价铬<br>(Cr <sup>+6</sup> ) | 多溴联苯<br>(PBB) | 多溴二苯醚<br>(PBDE) |  |
| 印刷电路板及其电<br>子组件 | х         | 0         | 0         | 0                          | 0             | 0               |  |
| 液晶面板            | Х         | 0         | 0         | 0                          | 0             | 0               |  |
| 外壳              | 0         | 0         | 0         | 0                          | 0             | 0               |  |
| 外部信号连接头及<br>线材  | Х         | 0         | 0         | 0                          | 0             | 0               |  |
|                 |           |           |           |                            |               |                 |  |

本表格依据 SJ/T 11364 的规定编制。

○:表示该有害物质在该部件所有均质材料中的含量均在 GB/T 26572 规 定的限量要求以下。

X : 表示该有害物质至少在该部件的某一均质材料中的含量超出 GB/T 26572 规定的限量要求。

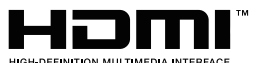

HIGH-DEFINITION MULTIMEDIA INTERNAL HDMI HDMI 高清晰度多媒体接口以及 HDMI 标志是HDMI Licensing

。Administrator, Inc.在美国和其他国家的商标或注册商标

#### 限用物質含有情況標示聲明書

#### Declaration of the Presence Condition of the Restricted Substances Marking

|                                                                                               | 設備名稱 :液晶顯示器 ,型號 (型式):G34WQC            |            |               |                     |                          |                 |
|-----------------------------------------------------------------------------------------------|----------------------------------------|------------|---------------|---------------------|--------------------------|-----------------|
|                                                                                               | Equipment name Type designation (Type) |            |               |                     |                          |                 |
|                                                                                               |                                        | -          | 限             | 用物質及其               | 化學符號                     |                 |
|                                                                                               |                                        | Res        | stricted sub  | stances and         | l its chemical sym       | ibols           |
| 單元                                                                                            | ¢л                                     | 王 Mor      | 石             | 六價路                 | 夕泊磁士 Doly                | 多溴二苯醚           |
| Unit                                                                                          | 竡<br>Lead                              | curv       | 蚵<br>Cadmium  | lent                | 多展哪本 Poly-<br>brominated | ed              |
|                                                                                               | (Pb)                                   | (Hg)       | (Cd)          | chromium            | biphenyls (PBB)          | diphenylethers  |
|                                                                                               |                                        | _          |               | (Cr <sup>+6</sup> ) |                          | (PBDE)          |
| 塑料外框                                                                                          | 0                                      | 0          | 0             | 0                   | 0                        | 0               |
| 後殻                                                                                            | 0                                      | 0          | 0             | 0                   | 0                        | 0               |
| 液晶面板                                                                                          | —                                      | 0          | 0             | 0                   | 0                        | 0               |
| 電路板組件                                                                                         | —                                      | 0          | 0             | 0                   | 0                        | 0               |
| 底座                                                                                            | 0                                      | 0          | 0             | 0                   | 0                        | 0               |
| 電源線                                                                                           | —                                      | 0          | 0             | 0                   | 0                        | 0               |
| 其他線材                                                                                          | —                                      | 0          | 0             | 0                   | 0                        | 0               |
| 備考 1. <sup>、</sup> 超出                                                                         | 0.1 wt                                 | %″及〝       | 超出 0.01 v     | vt %″ 係指            | 限用物質之百分                  | 比含量超出百分         |
| 比含量                                                                                           | 基準值                                    | 重。         |               |                     |                          |                 |
| Note 1: "Excee                                                                                | eding (                                | ).1 wt %″  | and "exc      | eeding 0.01         | wt %" indicate           | that the per-   |
| centag                                                                                        | e cont                                 | ent of the | e restricted  | substance e         | exceeds the refere       | ence percentage |
| value c<br>供去 2 × 〇 //                                                                        |                                        |            |               |                     |                          |                 |
| 「備考 4. ○ 除指該填附用物質乙日分比含重木超出日分比含重基準值。                                                           |                                        |            |               |                     |                          |                 |
| Note 2: " $\bigcirc$ " indicates that the percentage content of the restricted substance does |                                        |            |               |                     |                          |                 |
|                                                                                               |                                        |            |               |                     |                          |                 |
| m                                                                                             | が <b>打</b> 該                           | 項限用物       | 貝局排际          | 19.11℃              |                          |                 |
| Note 3: "—"                                                                                   | indicat                                | es that th | ne restricted | d substance         | corresponds to t         | he exemption    |

#### הנחיות בטיחות

לפני השימוש בצג, יש לקרוא את הנחיות הבטיחות שלהלן.

- יש להשתמש אך ורק באביזרים שצורפו לצג, או כאלה שמומלצים
   על-ידי היצרן.
  - יש להרחיק את עטיפת הניילון של המוצר מהישג ידם של ילדים.
- לפני חיבור הצג לשקע חשמל, יש לוודא שהמתח הנקוב של כבל החשמל תואם למפרט החשמל בארץ שבה מעשה חיבור במוצר.
  - יש לחבר את תקע החשמל לשקע חשמל מוארק כהלכה.
    - למניעת התחשמלות, אין לגעת בתקע בידיים רטובות.
      - יש למקם את הצג במקום יציב ומאוורר היטב.
- אין למקם את הצג בקרבת מקורות חום, כמו רדיאטורים חשמליים,
   או באור שמש ישיר.
- החורים או הפתחים שבצג נועדו לאוורור. אין לכסות או לחסום את פתחי האוורור בעצמים שונים.
- אין להשתמש בצג בקרבת מים, משקאות או נוזלים מסוגים שונים.
   אי ציות להנחיה זו עלול לגרום להתחשמלות או נזק לצג.
  - לפני ניקוי, יש להקפיד לנתק את הצג מהחשמל.
  - מכיוון שפני המסך רגישים לשריטות, יש להימנע ממגע בהם עם עצמים קשים או חדים.
- לניקוי המסך, יש להשתמש במטלית בד נקייה ממוך, ולא בנייר
   טישו. במקרה הצורך, ניתן לנקות את הצג עם חומר לניקוי זכוכית.
   עם זאת, לעולם אין לרסס את חומר הניקוי ישירות על המסך.
- אם לא נעשה בצג שימוש במשך זמן רב, יש לנתק את כבל החש־ מל.
  - אין לנסות לפרק או לתקן את הצג לבד.

# תוכן עניינים

| 3      | Safety Information                  |
|--------|-------------------------------------|
| 3      | Regulatory Notices                  |
| 9      | הנחיות בטיחות                       |
|        |                                     |
| 11     | הקדמה                               |
| 11     | פתיחת האריזה                        |
| 13     | תכולת האריזה                        |
| 14     | סקירה כללית של המוצר                |
| 16     |                                     |
| 10     | ונווילת השימוש                      |
| 10     | התקנה של בסיס הצג                   |
| 17     | כוונון של זווית הצפייה              |
| יונלי) | התקנה של תושבת להרכבה על הקיר (אופצ |
| 19     | חיבורים                             |
| 20     | ועימווע רמוצר                       |
| 20     | ס נווס בנוצו<br>בפוולב/בובוו        |
| 20     | רופעזיווע בו                        |
| 21     | וונו/ צוור / נווויוור וונושוננוש    |
| 22     | בחירה במקור הקלט                    |
| 23     | תפעול                               |
| 23     | תפריט מהיר                          |
| 27     | קריעת הצורה של הגדרות המוצר         |
|        |                                     |
| 37     | נספחים                              |
| 37     | מפרטים                              |
| 38     | רשימת תזמונים נתמכים                |
| 39     | פתרון בעיות                         |
| 40     | טיפול בסיסי                         |
| 40     | GIGABYTE מידע על שירות              |
|        |                                     |

# הקדמה

#### פתיחת האריזה

- פתח את החלק העליון של אריזת המוצר. הקפד לציית להנחיות בתווית פתיחת האריזה שמוצמדת לחלק הפנימי של המכסה.
  - 2. בהתאם להנחיות הכיוון, הנח את האריזה על משטח יציב.

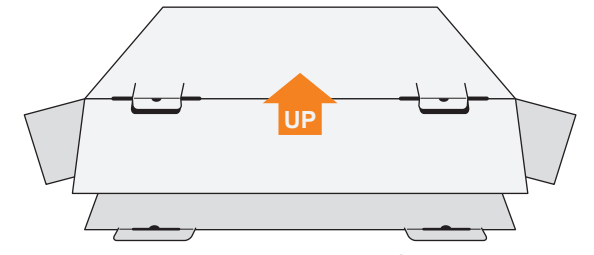

3. פתח את המכסה העליון.

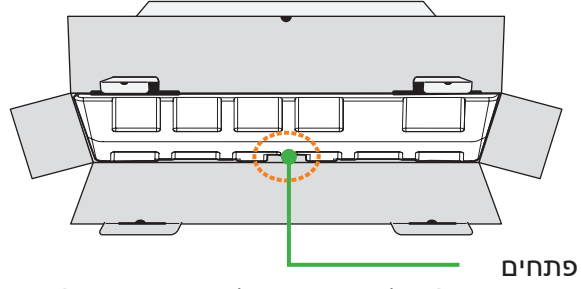

4. אחוז בריפוד הקלקר (דרך הפתחים) ומשוך אותו אל מחוץ לקופסה.

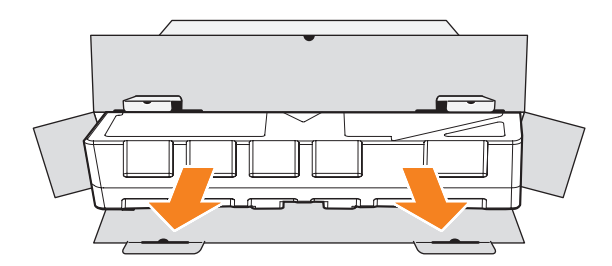

5. הוצא את הפריטים ממארז הקלקר העליון.

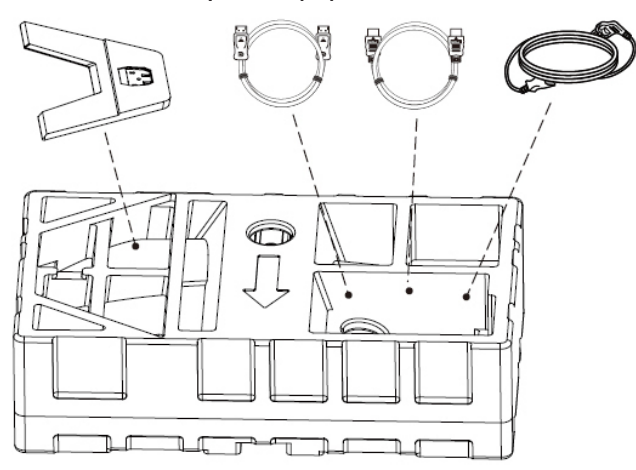

6. הסר את הקלקר. עכשיו באפשרותך להוציא את הצג ממארז הקלקר התחתון.

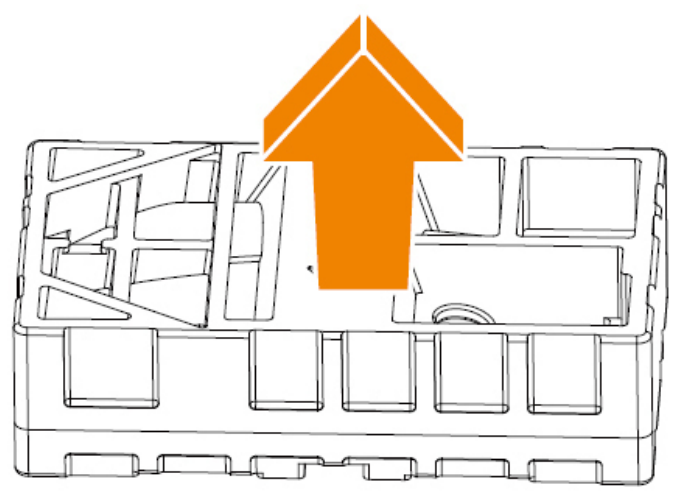

#### תכולת האריזה

אריזת המוצר כוללת את הפריטים שלהן. אם פריט כלשהו חסר, פנה למשווק המקומי.

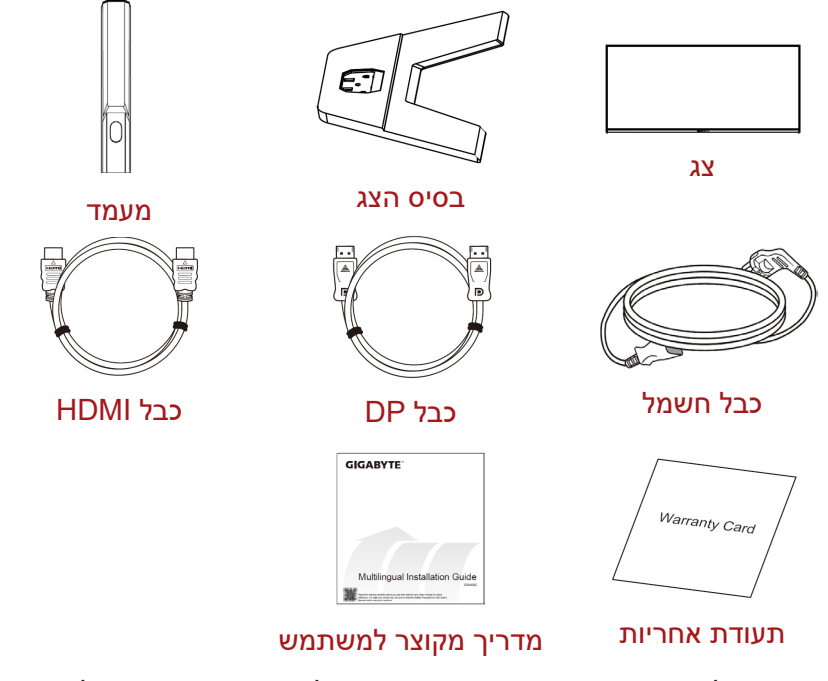

הערה: יש לשמור את הקופסה וחומרי האריזה לצורך שינוע עתידי של הצג.

# סקירה כללית של המוצר

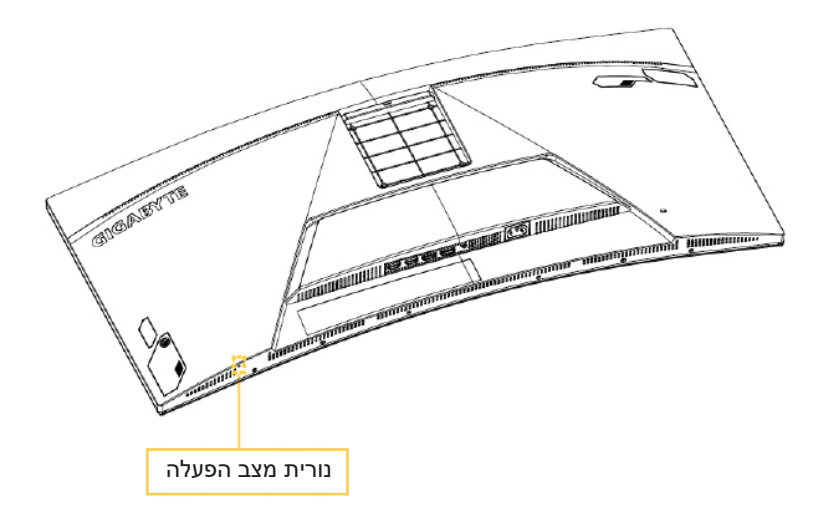

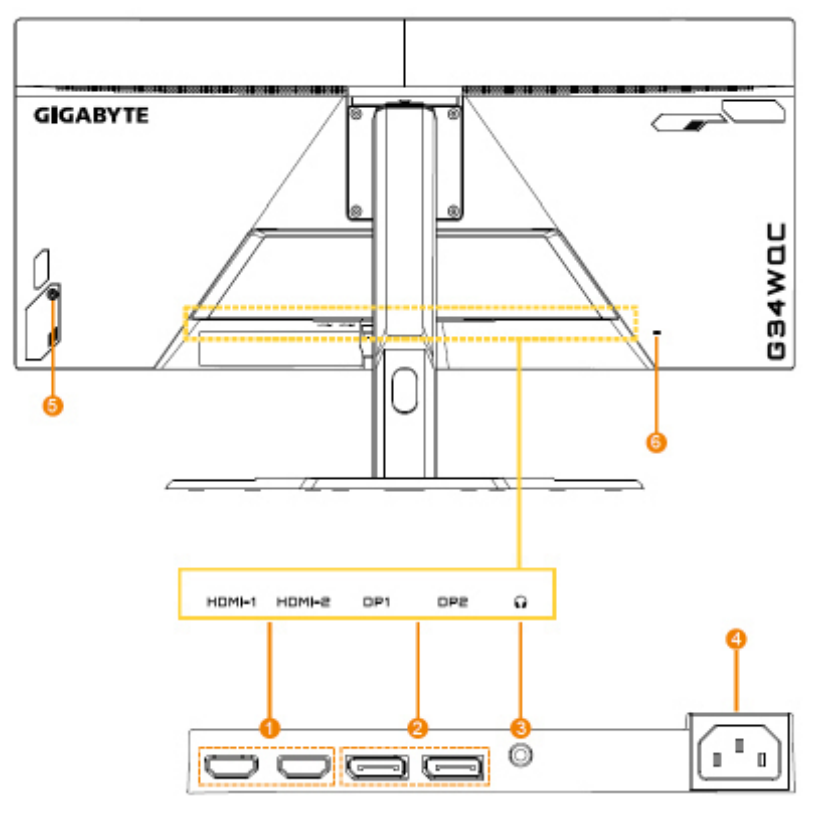

- (x2) HDMI וציאות. 1
- בקרה (x2) DisplayPort. יציאות 2.
  - .3 שקע לאוזניות

- AC IN שקע.4
- Kensington מנעול.6

# תחילת השימוש

#### התקנה של בסיס הצג

- הנח את הצג על משטח הקלקר התחתון, כשהמסך פונה כלפי מטה.
- 2. מיישרים את בסיס הצג עם שני פיני ההנחיה שבתחתית המעמד. לאחר מכן מחברים את הבסיס למעמד.

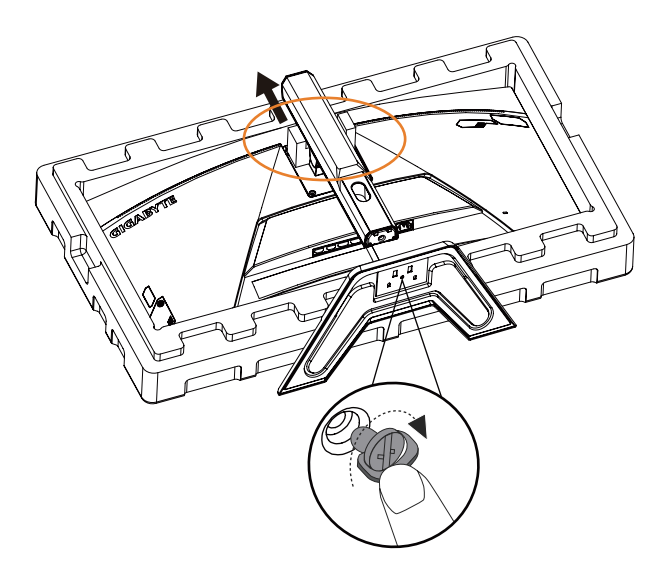

.3 הרם את הצג למנח אנכי והנח אותו על שולחן. ניתן לכוונן את גובה הצג לאחר הסרת פריט 1 ופריט 2 שמוצגים באיור.

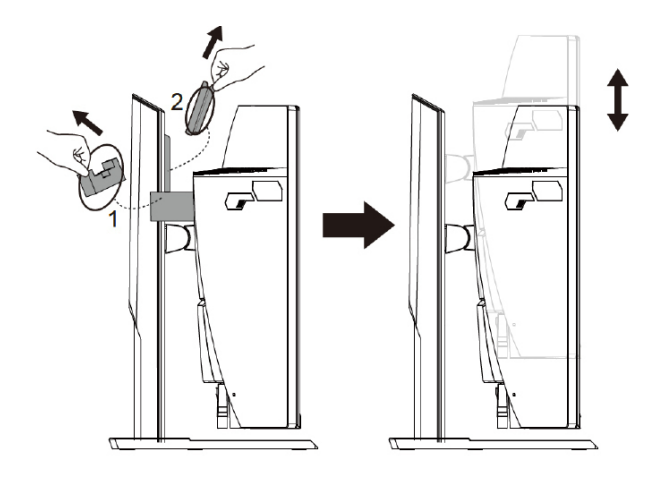

#### כוונון של זווית הצפייה

הערה: יש לאחוז בבסיס הצג כדי שהמסך לא ייפול בזמן פעולת הכוונון.

#### כוונון של זווית ההטיה

הטה את הצג קדימה או אחורה לזווית הצפייה הרצויה (<sup>°</sup>20-°5).

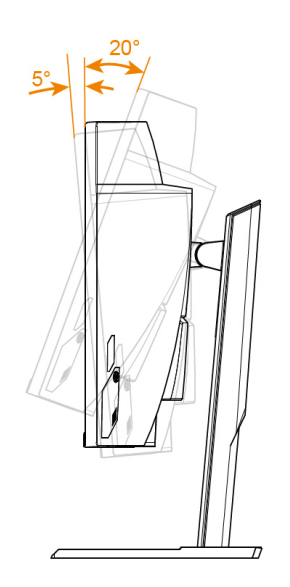

#### כוונון כיוון המסך

מגביהים או מנמיכים את המסך לגובה הרצוי (100 מ"מ).

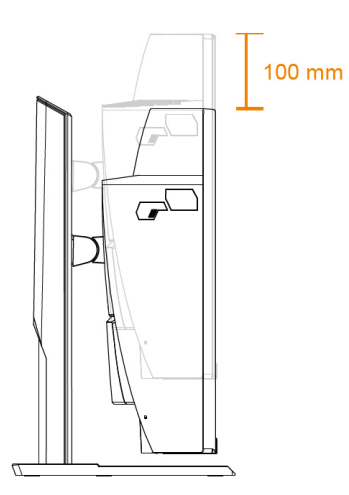

## התקנה של תושבת להרכבה על הקיר (אופציונלי)

השתמש אך ורק בערכה של 100 x 100 מ"מ לתלייה על הקיר שמומלצת על-ידי היצרן.

- הנח את הצג על משטח הקלקר התחתון, כשהמסך פונה כלפי מטה.
  - דוחפים את לשונית הנעילה פנימה כדי לנתק את המעמד מהצג.

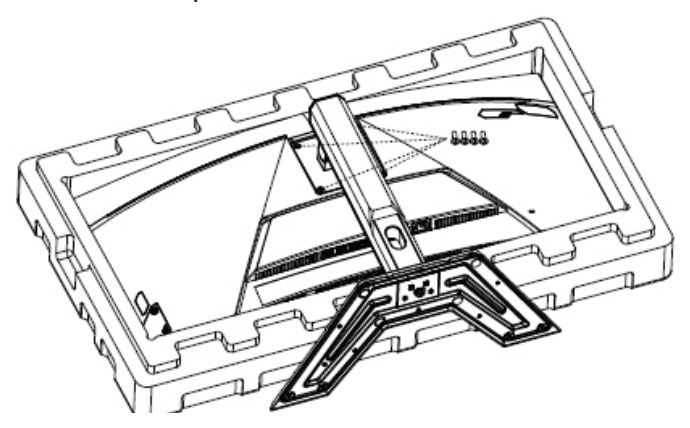

 חבר את תושבת התלייה על הקיר לחורי התלייה שממוקמים בגב הצג. לאחר מכן, השתמש בברגים לקיבוע התושבת במקומה.

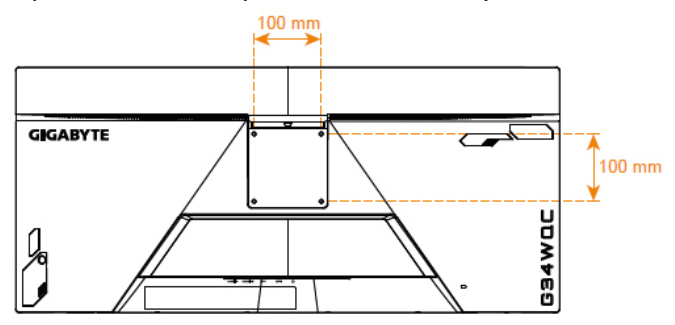

**הערה:** כדי לתלות את הצג על הקיר, יש לעיין במדריך ההתקנה שנכלל בערכת התושבת לתלייה על הקיר.

ניתן להתקין את ראש הצג על קיר, על תושבת מסתובבת או על תושבות אחרות. הצג תומך בחורי התקנה בקוטר 100 מ"מ שתואמים לתקן VESA. להתקנה של פתרונות מצד שלישי לצג, יש צורך בארבעה בורגי φ4 עם גובה של 0.7 מ"מ ואורך של 10 מ"מ. ברגים ארוכים יותר עלולים להזיק לצג. יש לבדוק אם התושבת שהיצרן צירף תואמת לתקן VESA ומסוגלת לשאת את המשקל של גוף הצג. יש להשתמש בכבל החשמל והווידאו המצורפים למחשב כדי להבטיח ביצועים מיטביים.

חיבורים

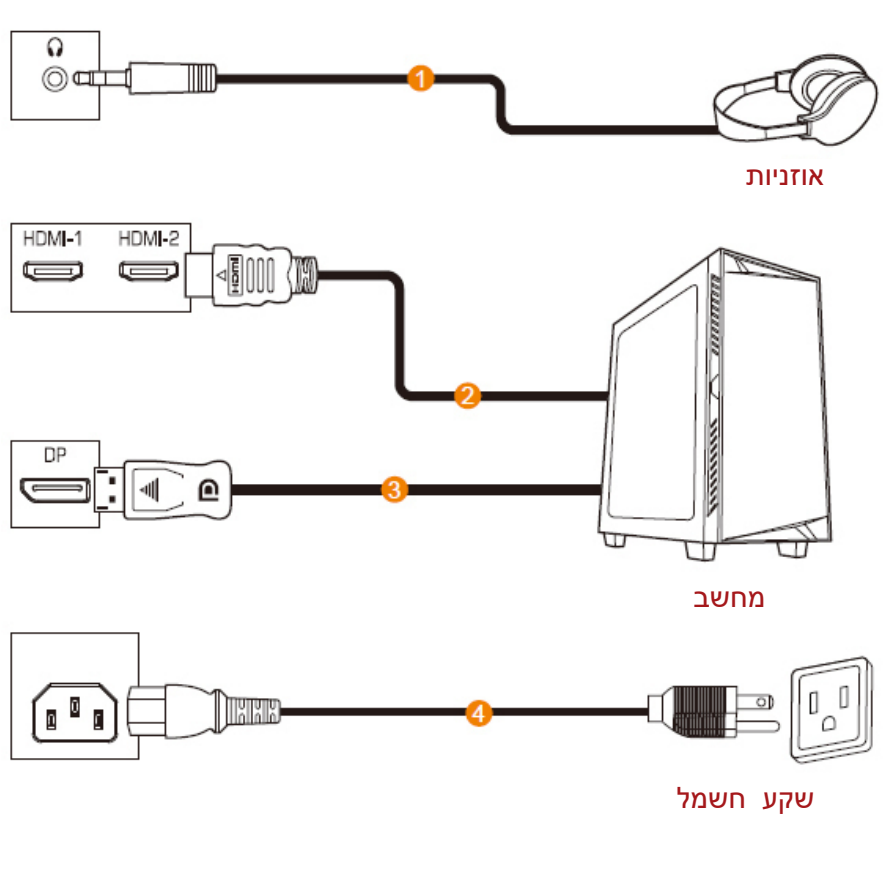

- כבל אוזניות 1
- DisplayPort כבל 3

- HDMI כבל 2
- שקע חשמל 4

# שימוש במוצר

#### הפעלה/כיבוי

#### הפעלה

- 1. חבר את כבל החשמל לשקע שבצג.
- .2 לחץ על לחצן Control (הבקרה) להפעלת הצג. נורית מצב ההפע־ לה תאיר באור לבן, לציון העובדה שהצג מוכן לשימוש.

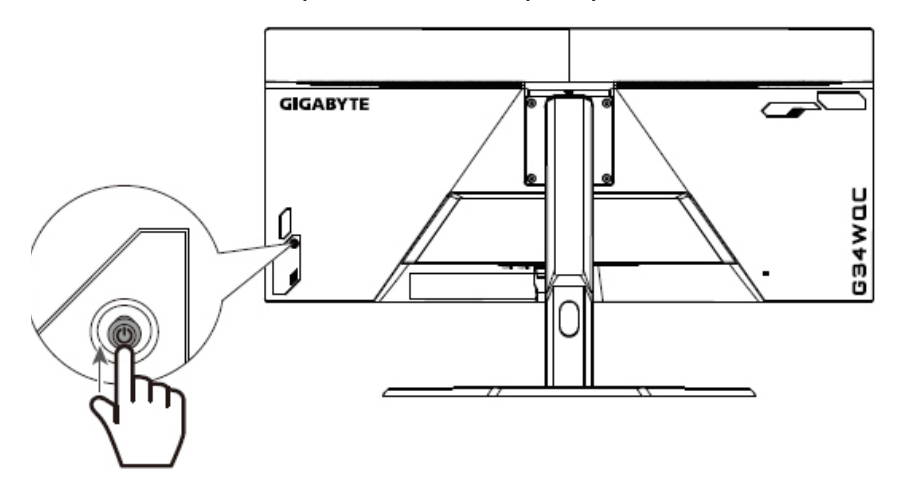

**הערה:** אם נורית ההפעלה נותרת כבויה לאחר הדלקת הצג, בדוק את הגדרות הנוריות בתפריט Settings (הגדרות). ראה עמוד 34.

#### כיבוי

לחץ על לחצן Control (הבקרה) במשך 2 שניות לכיבוי הצג. הערה: כאשר התפריט Main (ראשי) מופיע על המסך, ניתן לכבות את הצג על-ידי העברה של לחצן Control (הבקרה) למטה (♥). ראה עמוד 25.

#### המלצות לנוחיות המשתמש

להלן כמה עצות לצפייה נוחה עם הצג:

- מרחקי הצפייה המיטביים עבור צגים נעים מ-510 מ"מ ל-760 מ"מ בקירוב.
- קו מנחה כללי הוא למקם את הצג כך שחלקו העליון יהיה נמוך מעט מגובה העיניים שהמשתמש יושב בנוחיות.
  - להשתמש בתאורה מתאימה לסוג השימוש בצג.
  - לקחת הפסקות (של לפחות 10 דקות) בכל חצי שעה.
- במהלך ההפסקות, להקפיד להרחיק את המבט מהצג מעת לעת,
   ולהתמקד באובייקט מרוחק במשך לפחות 20 שניות.
- תרגול של העיניים יכו לעזור למזער את הלחץ עליהן. יש לחזור על
   התרגולים הבאים בתדירות גבוהה: (1) הבט למעלה ולמטה (2) הנע את העיניים באלכסון.

#### בחירה במקור הקלט

- 1. העבר את לחצן Control אעבר את לחצן. (ספרה) ימינה (עייייייייס) (הבקרה) לכניסה לתפריט Input (קלט).
- 2. העבר את לחצן Control 2. (مבקרה) למעלה/למטה (۞) לבחירת מקור הקלט הרצוי. לאחר מכן, לחץ על לחצן Control (הבקרה) לאישור.

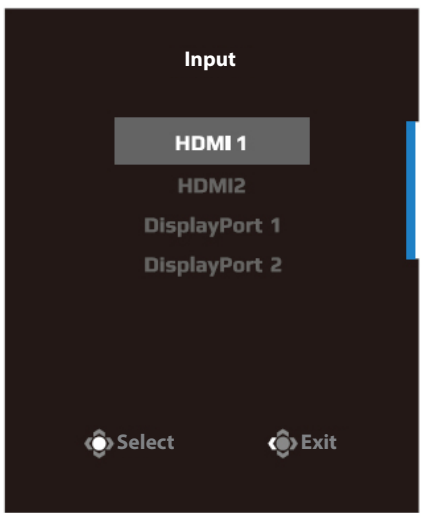

🟟 Adjust

🔹 Exit

# תפעול

#### תפריט מהיר

מקש חם

```
כברירת מחדל, לחצן Control (הבקרה) הוגדר עם פונקציה ספציפית.
```

**Quick**" **הערה:** כדי לשנות את פונקציית המקש החם המתוכנתת, עיין בסעיף "Switch" ב עמוד 34.

כדי לגשת אל פונקציית המקש החם, בצע את הפעולות הבאות:

העבר את לחצן Control (סבקרה) למעלה () לכניסה לתפ Black Equalizer העבר את לחצן Black Equalizer העבר את לחצן (ספרה) למטה () לכוונון ההגדרה, ולחץ על לחצן לכוונון ההגדרה, ולחץ על לחצן לססררס]

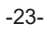

העבר את לחצן Control (הבקרה) למטה (<sup>(</sup>) לכניסה לתפריט
 Picture Mode (מצב תמונה).

העבר את לחצן Control (€סירה) למעלה/למטה ( לבחירה באפשרות הרצויה, ולחץ על לחצן Control (הבקרה) לאישור.

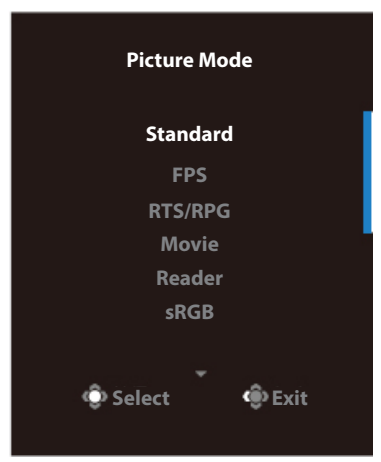

העבר את לחצן **Control (הבקרה)** שמאלה (<sup>(</sup>) לכניסה לת־ פריט Volume (עוצמת קול). העבר את לחצו

העבר את לחצן Control (הבקרה) למעלה/למטה (()) לכוונון רמת עוצמת הקול של האוזניות, ולחץ על לחצן Control (הבקרה) לאישור.

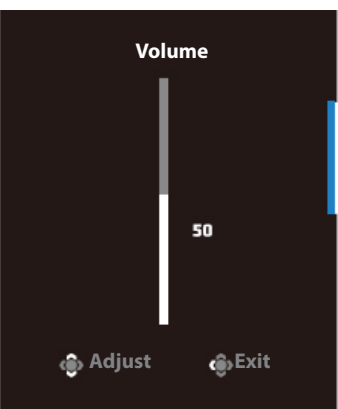

• העבר את לחצן **Control (۞**) לכניסה לתפריט (קלט). עיין בסעיף "Selecting the Input Source" .

הערה: לסגירת התפריט, העבר את לחצן Control (הבקרה) שמאלה (🔍).

#### מדריך לחצני הפונקציות

לחץ על לחצן Control (הבקרה) להצגת התפריט Main (ראשי).

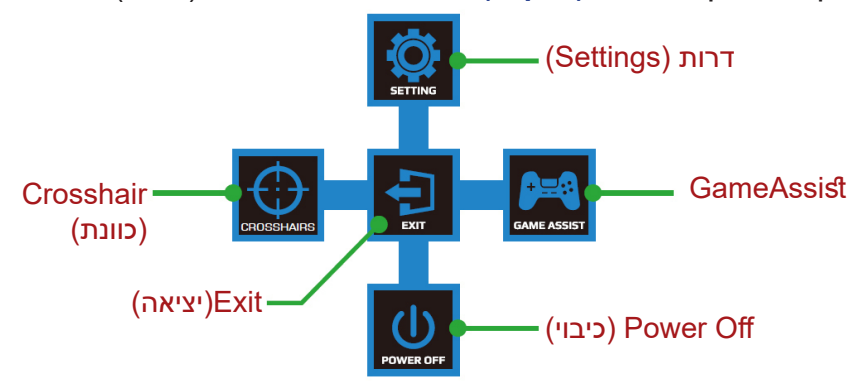

לאחר מכן, השתמש בלחצן **Control (הבקרה)** לבחירת הפונקציה הרצויה ולק־ ביעת התצורה של ההגדרות הקשורות.

GameAssist

כאשר התפריט Main (ראשי) מופיע במסך, מעבירים את לחצן Control (הב־ קרה) ימינה ((יס) לכניסה לתפריט GameAssist.

| GameAssist     |               |  |  |  |  |  |  |  |
|----------------|---------------|--|--|--|--|--|--|--|
| GAME INFO      | Gaming Timer  |  |  |  |  |  |  |  |
|                | Refresh Rate  |  |  |  |  |  |  |  |
|                | Info Location |  |  |  |  |  |  |  |
|                |               |  |  |  |  |  |  |  |
|                |               |  |  |  |  |  |  |  |
| Select () Exit |               |  |  |  |  |  |  |  |
|                |               |  |  |  |  |  |  |  |

- Game Info (פרטי המשחק): לקביעת התצורה של הגדרות רלוונטיות
   למשחקי FPS (צלף גוף ראשון).
- טיימר למשחק) לבחירת מצב Gaming Timer (טיימר למשחק) לבחירת מצב טיימר ספירה לאחור. כדי להשבית פונקציה זו, קבע את ההגדרה למצב OFF (כבוי).
- קצב רענון) להפעלה/השבתה של Refresh Rate בחר באפשרות √ הגדרת קצב הרענון בזמן אמת.
- מיקום מידע) לציון המיקום על Info Location בחר באפשרות √ המסך שבו יוצג המידע.

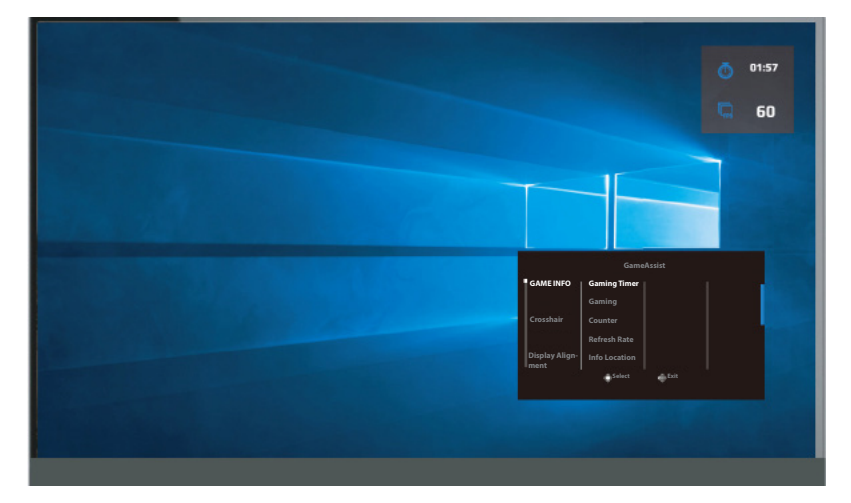

**Crosshair (כוונת):** לבחירה בסוג הכוונת הרצוי בהתאם לסביבת המשחק. זה מקל על פעולת הכיוון.

#### קביעת הצורה של הגדרות המוצר

**כאשר התפריט Main (ראשי) מופיע על המסך, העבר את לחצן** 

הערה: השתמש בלחצו Control (הבקרה) לניווט ברחבי התפריט ולביצוע התאמות.

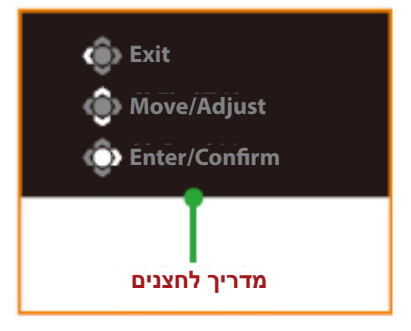

## (משחקים) Gaming

לקביעת תצורתן של הגדרות רלוונטיות למשחקים.

| Resolution<br>3440X1440 | Black Equalizer<br>10 | Aim Stabilizer             | Overdrive      | Refresh Rate<br>60Hz | Free         | Sync ON   |
|-------------------------|-----------------------|----------------------------|----------------|----------------------|--------------|-----------|
|                         |                       |                            |                |                      | Picture Mode | Standard; |
| Gaming                  | A                     |                            | ON             |                      |              |           |
| Picture                 | в                     | lack Equalizer             | OFF            |                      |              |           |
| Display                 | s                     | uper Resolution            |                |                      |              |           |
| PIP/PBP                 | а   с                 | isplay Mode                |                |                      |              |           |
| System                  | c                     | verdrive                   |                |                      |              |           |
| Language                | e F                   | reeSync Premium            |                |                      |              |           |
| Save Sett               | ings                  |                            |                |                      |              |           |
| Reset all               |                       |                            |                |                      | 🏟 Exit       |           |
|                         |                       |                            |                |                      | 🍘 Move/Ad    | ljust     |
| GIGABYTE"               |                       |                            |                |                      | 💍 Enter/Co   | nfirm     |
|                         |                       |                            |                |                      |              |           |
|                         |                       |                            |                | תיאור                |              | פריט      |
| הטשטוש בת־              | פחיתה את ו            | פעלת, היא מנ               | פונקציה זו מוי | כאשר י               | Aim Sta      | bilizer   |
|                         | תנועה מהיו            | קים עם קצב                 | מופיע במשח     | נועה ש               | כיוון)       | מייצב)    |
| ות:                     | סיבות הבאו            | <i>ו</i> ינה זמינה בנ      | פונקציה זו א   | הערה:                |              |           |
|                         | .100H                 | רר נמו <mark>כה</mark> מ-z | י הגדרת התז    | - כאשו               |              |           |
| פעלת.                   | FreeSy ما             | nc Premiun                 | ר הפונקציה n   | - כאשו               |              |           |

| חיאור                                                                      | פרינו             |
|----------------------------------------------------------------------------|-------------------|
|                                                                            |                   |
| לכוונון הבהירות באזורים שחורים.                                            | Black Equalizer   |
| לחידוד תמונות עם רזולוציה נמוכה.                                           | Super Resolution  |
|                                                                            | רזולוציית-על))    |
| לבחירת יחס הגובה-רוחב של המסך.                                             | מצב) Display Mode |
| <ul> <li>מלא: לשינוי קנה המידה של תמונת הקלט למילוי</li> </ul>             | תצוגה)            |
| המסך. אידיאלי לתמונות עם יחס גובה-רוחב של                                  |                   |
| .21:9                                                                      |                   |
| <ul> <li>יחס גובה-רוחב: להצגה של תמונת הקלט ללא</li> </ul>                 |                   |
| עיוות גיאומטרי, למילוי כמה שאפשר מהמסך.                                    |                   |
| לשיפור זמן התגובה של צג ה-LCD.                                             | Overdrive (הגברת  |
|                                                                            | הקצב)             |
| כאשר פונקציה זו מופעלת, היא מפחיתה את זמן                                  | FreeSync          |
| ההשהיה של המסך ואת תופעת קריעת המסך בעת שי־                                | Premium           |
| מוש בצג למשחקים.                                                           |                   |
| הערה:                                                                      |                   |
| פונקציה זו אינה זמינה בנסיבות הבאות: להגדרה של<br>גרסת DisplayPort ל-1.1 . |                   |

# (תמונה) Picture

#### לקביעת תצורתן של הגדרות רלוונטיות לתמונות.

| Resolution<br>3440X1440 | Brightness<br>85 | Contrast<br>50 | Sharpness<br>5 | Gamma<br>Gamma 3 | Color Te     | emp. Normal |
|-------------------------|------------------|----------------|----------------|------------------|--------------|-------------|
|                         |                  |                |                |                  | Picture Mode | Standard    |
| Gaming                  | 51               | andard         | Brightness     |                  |              |             |
| Picture                 |                  |                | Contrast Rati  |                  |              |             |
| Display                 |                  | TS/RPG         | Color Vibrand  |                  |              |             |
| PIP/PBP                 |                  |                | Sharpness      |                  |              |             |
| System                  |                  |                | Gamma          |                  |              |             |
| Languag                 |                  |                | Color Temper   | ature            |              |             |
| Save Set                |                  |                | Low Blue Ligi  | nt               | 🛞 Exit       |             |
| Reset all               |                  | <b>–</b>       |                | •                | < >> Move/Ad | ljust       |
| GIGABYTE                |                  |                |                |                  | 📀 Enter/Co   | nfirm       |

#### בחר באחד ממצבי התמונה המתוכנים.

- רגיל: לעריכת מסמכים או לגלישה באתרי אינטרנט.
  - FPS: למשחקי FPS (צלף גוף ראשון).
- RTS/RPG (אסטרטגיה בזמן אמת) או RPG (מש־ חקי תפקידים).
  - Movie (סרט): לצפייה בסרטים.
  - . Reader (קורא): לצפייה במסמכים.
  - sRGB: לצפייה בתמונות ובגרפיקה במחשב.
- Custom 1 (התאמה אישית 1): הגדרות מותאמות אישית של מצב תמונה.
- Custom 2 (התאמה אישית 2): הגדרות מותאמות אישית של מצב תמונה.
- Custom 3 (התאמה אישית 3): הגדרות מותאמות אישית של מצב תמונה.

לאחר מכן, באפשרותך לקבוע את תצורתן של ההגדרות הבאות שרלוונטיות לת־ מונות.

| תיאור                                | פריט                |
|--------------------------------------|---------------------|
| לכוונון רמת הבהירות של התמונה.       | Brightness          |
|                                      | (בהירות)            |
| לכוונון רמת הניגודיות של התמונה.     | (ניגודיות) Contrast |
| לכוונון העוצמה של צבעים עדינים יותר. | Color Vibrance      |
|                                      | (חיוניות צבעים)     |
| לכוונון רמת החדות של התמונה.         | (חדות) Sharpness    |

| תיאור                                            | פריט                |
|--------------------------------------------------|---------------------|
| לכוונון רמת הביניים של התאורה.                   | (גמא) Gamma         |
| לבחירת טמפרטורת הצבעים.                          | Color Temperature   |
| הערה: בחר באפשרות User Define (הגדרת המשת־       | (טמפרטורת צבעים)    |
| מש) להתאמה אישית של טמפרטורת הצבעים על-ידי       |                     |
| כוונון של רמת האדום(R), ירוק (G) או כחול (B) לפי |                     |
| העדפתך.                                          |                     |
| להפחתת כמות החשיפה לאור כחול מהמסך.              | אור) Low Blue Light |
| <ul> <li>רמה 0: ללא שינוי.</li> </ul>            | כחול חלש)           |
| • רמה 10-1: ככל שהרמה גבוהה יותר, החשיפה         |                     |
| לאור כחול נמוכה יותר.                            |                     |
| <b>הערה:</b> זוהי רמה 10 של אור כחול נמוך במצב   |                     |
| תמונה רגיל ובטמפרטורת צבע רגילה. היא             |                     |
| Low Blue תואמת לאישור TUV בנושא                  |                     |
| Light                                            |                     |
| לכוונון רמת השחור בתמונה להשגת ניגודיות מיטבית.  | Dynamic Contrast    |
|                                                  | (ניגודיות דינמית)   |
| לפיצול המסך באמצע (2 חלונות).                    | Senseye Demo        |
| התמונה של המצב שנבחר עם הגדרות ברירת המחדל       |                     |
| שלו תופיע בחלון הימני, והתמונה המותאמת עם ההגד־  |                     |
| רות החדשות תופיע בחלון השמאלי                    |                     |
| לאיפוס כל ההגדרות של Picture (תמונה) לערכי ברירת | Reset Picture       |
| המחדל שלהן.                                      | (איפוס תמונה)       |

# (תצוגה) Display

## הגוצתל תויטנוולר תורדגה לש הרוצתה תעיבקל.

| Resolution<br>3440X1440 | Brightness<br>85 | Contrast<br>50   | Sharpness<br>5 | Gamma<br>Gamma 3 | Color Temp. Normal  |
|-------------------------|------------------|------------------|----------------|------------------|---------------------|
|                         |                  |                  |                | Pi               | cture Mode Standard |
| Gaming                  |                  |                  | HDMI 1         |                  |                     |
| Picture                 |                  | OMI RGB PC Range | HDMI 2         |                  |                     |
| Display                 |                  |                  | DisplayPort    |                  |                     |
| PIP/PBP                 |                  |                  | DisplayPort    |                  |                     |
| System                  |                  |                  |                |                  |                     |
| Language                |                  |                  |                |                  |                     |
| Save Sett               |                  |                  |                |                  | Exit                |
| Reset all               |                  |                  |                |                  | 💮 Move/Adjust       |
| GIGABYTE'               |                  |                  |                |                  | Enter/Confirm       |

| תיאור                                           | פריט          |
|-------------------------------------------------|---------------|
| לבחירת מקור הקלט.                               | (קלט) Input   |
| לבחירה בהגדרת טווח ה-RGB המתאימה, או להגדרת     | טווח HDMI RGB |
| הצג לזהות אותה אוטומטית.                        | של המחשב      |
| .HDMI <b>הערה:</b> אפשרות זו זמינה רק עבור קלט  |               |
| כאשר פונקציה זו מופעלת, היא מגדילה מעט את תמונת | Overscan      |
| הקלט כדי להסתיר את הקצוות הקיצוניים של התמונה.  | (סריקת-יתר)   |
| .HDMI <b>הערה:</b> אפשרות זו זמינה רק עבור קלט  |               |

## **PIP/PBP**

#### קביעת התצורה של הגדרות רלוונטיות לריבוי-תמונות.

| HDR<br>OFF | Brightness<br>85 | Contrast<br>50   | Sharpness<br>5 | Gamma<br>Gamma 3 | Color Temp. Normal  |
|------------|------------------|------------------|----------------|------------------|---------------------|
|            |                  |                  |                | Pi               | cture Mode Standard |
|            |                  | OFF              |                |                  |                     |
| Picture    |                  |                  |                |                  |                     |
|            | '                | РВР              |                |                  |                     |
| System     |                  |                  |                |                  |                     |
| Languag    | e                |                  |                |                  |                     |
|            | tings            |                  |                |                  | 🏟 Exit              |
|            |                  |                  |                |                  | 🙆 Move/Adjust       |
| GIGABYTE   |                  |                  |                |                  | Enter/Confirm       |
|            |                  |                  |                |                  |                     |
|            |                  |                  |                | תיאור            | פריט ו              |
|            |                  | .PIP/I           | ונקציה PBP     | השבתת הפ         | OFF (כיבוי)         |
|            | לון פנימי)       | ו (חלון ראשי וח  | לשני חלקים     | פיצול המסך       | PIP                 |
| עבור החלון | קור הקלט ע       | אות): לשינוי מ   | מקור) Signa    | al source        | •                   |
|            |                  |                  | .,             | הפנימי.          |                     |
| נימי.      | ל החלון הפו      | כוונון הגודל שי  | (גודל PIP):    | PIP Size         |                     |
| ונה.       | ני למיקום ש      | זת החלון הפנימ   | (מיקום): הזז   | Position •       |                     |
| החלונות.   | עבר בין שני      | מי תצוגה): מי    | Displa (החק    | y Switch         |                     |
| מע הרצוי.  | ת מקור השו       | ת שמע): בחירו    | Audi (החלפ     | io Switch        | •                   |
| מני).      | זאלי וחלון ינ    | ל 1x1 (חלון שנ   | חצוי ביחס ש    | הצגת מסך ו       | PBP                 |
| של החלון   | זקור הקלט        | ר אות): שינוי נ  | מקוו) Signa    | l source         | •                   |
|            |                  | · ·              | . , .          | הימני.           |                     |
|            | אל החלון.        | : כוונון הגודל ש | (PIP גודל) F   | BP Size          |                     |
| החלונות.   | עבר בין שני      | לפת תצוגה): מי   | Displa (החי    | y Switch         | •                   |
| מע הרצוי.  | ת מקור הש        | ית שמע): בחירו   | Audi (החלפ     | o Switch         |                     |
| •          |                  |                  |                |                  |                     |

.FreeSync אוקציית HDR א תואמת לפונקציות HDR הערה: פונקציית אוקציית אוקציית אוקציית אינקציית אינקציית אינקציית א

# (מערכת) System

#### לקביעת תצורתן של הגדרות רלוונטיות למערכת.

| Resolution<br>3440X1440 | Brightness<br>85 | Contrast<br>50                        | Sharpness<br>5 | Gan<br>Gami | nma<br>ma 3 | Color Temp. Normal |
|-------------------------|------------------|---------------------------------------|----------------|-------------|-------------|--------------------|
|                         |                  |                                       |                |             | Pictur      | e Mode Standard    |
| Gaming                  | <b>• •</b>       | Audio                                 | Volume         |             |             |                    |
| Picture                 |                  |                                       | Mute           |             |             |                    |
| Display                 |                  | Quick Switch                          |                |             |             |                    |
| PIP/PBP                 |                  |                                       |                |             |             |                    |
| System                  |                  |                                       |                |             |             |                    |
| Language                |                  |                                       |                |             |             |                    |
| Save Setti              | ngs              |                                       |                |             | -           | Exit               |
| Reset all               | I                |                                       | 1              |             | - I 🍥       | Move/Adjust        |
| GIGABYTE"               |                  |                                       |                |             | Ô           | Enter/Confirm      |
|                         |                  |                                       |                |             |             |                    |
|                         |                  |                                       | ۲              | תיאו        |             | פריט               |
|                         |                  | ל הגדרות השמע.                        | ת התצורה שי    | קביע        |             | (שמע) Audio        |
| של עוצמת                | וונון הרמה י     | (עוצמת קול): לכ                       | Volume         | •           |             |                    |
|                         |                  |                                       | הקול.          |             |             |                    |
| ל פונקציית              | ז/השבתה שי       | שתקה): להפעלר                         | ה) Mute        | •           |             |                    |
|                         |                  | .ī                                    | ההשתקו         |             |             |                    |
| המסך                    | יות לתפריט       | ל הגדרות רלוונט                       | עת תצורתן ש    | לקביי       | O (הגז      | SD Settings        |
|                         |                  |                                       | .(C            | SD)         | מסך)        | רות תפריט הנ       |
| ז משך                   | גה): להגדרו      | משך תצו) Displa                       | ay Time        | •           |             |                    |
|                         | וסך יוצג.        | מהלכו תפריט הנ                        | הזמן שב        |             |             |                    |
| ט המסך):                | קיפות תפריי      | ש) OSD Transp                         | parency        | •           |             |                    |
| יך.                     | תפריט המכ        | דת השקיפות של                         | לכוונון מי     |             |             |                    |
| אשר פונ־                | ט המסך): כא      | נעילת תפריט (נעילת מפריט              | SD Lock        | •           |             |                    |
| ם בתפריט                | לבצע כוונונינ    | מופעלת, לא ניתן י                     | קציה זו נ      |             |             |                    |
|                         |                  |                                       | המסך.          |             |             |                    |
| תפריט                   | ה של נעילת       | השבתת הפונקצי                         | <b>הערה:</b> ל |             |             |                    |
| <b>ה)</b> . כאשר        | Cor (הבקר        | חץ על לחצן <b>itrol</b>               | המסך, ל        |             |             |                    |
| ארות Yes                | , בחר באפע       | מופיעה על המסן                        | ההודעה         |             |             |                    |
|                         |                  | אור.                                  | כן) לאיש)      |             |             |                    |
|                         | The<br>confi     | button is locked<br>Irm to unlock OSD |                |             |             |                    |
|                         | No               | Yes                                   |                |             |             |                    |

| תיאור                                                                                                    | פריט                              |
|----------------------------------------------------------------------------------------------------|-----------------------------------|
| להקצאת הפונקציות של המקשים החמים.<br>האפשרויות הזמינות: Aim Stabilizer (ייצוב כיוון),<br>Low Blue Light ,Black Equalizer (עור כחול חלש),<br>Volume (עוצמת קול), Contrast (קלט), Contrast (מצב<br>דיות), Brightness (בהירות) ו-Picture Mode (מצב<br>תמונה).<br>הגדרת ברירת המחדל של המקשים החמים היא:                                                                                                    | Quick Switch<br>(החלפה מהירה)     |
| D למעלה (۞): Black Equalizer                                                                                                    |                                   |
| רמטה (( מצב תמונה) Picture Mode ( מצב תמונה) D                                                                                                    |                                   |
| D ימינה (יי): Input (קלט)                                                                                                    |                                   |
| D שמאלה (😍): Volume (עוצמת קול)                                                                                                    |                                   |
| <ul> <li>Resolution Notice (הודעה לגבי רזולו־<br/>ציה): כאשר פונקציה זו מופעלת, הודעה<br/>על הרזולוציה המומלצת תופיע על המסך<br/>כאשר הצג עובר למקור קלט אחר.</li> <li>Input Auto Switch (החלפת קלט אוטו־<br/>מטית): כאשר פונקציה זו מופעלת, היא<br/>מחליפה למקור קלט זמין באופן אוטומטי.</li> <li>Auto Power OFF (כיבוי אוטומטי): כאשר<br/>פונקציה זו מופעלת, הצג נכבה אוטומטית<br/>לאחר פרק זמן מוגדר.</li> <li>InsplayPort Ver (1.1 או 1.4+HDR.</li> </ul> | Other Settings<br>(הגדרות נוספות) |
| הערה:                                                                                                    |                                   |
| <ul> <li>כדי להפעיל את אפקט ה-HDR עבור</li> <li>יציאת ה-DP, ייתכן שתצטרף להגדיר את<br/>הגרסה ל-DP1.2 ולהפעיל פלט צבעים</li> <li>של 8 סיביות בכרטיס המסך.</li> </ul>                                                                                                    |                                   |
| <ul> <li>הקפד לקבוע את התצורה של אפשרות</li> <li>זו בהתאם לגרסת DisplayPort שכרטיס</li> <li>המסך תומך בה.</li> </ul>                                                                                                    |                                   |
| • לא ניתן להגדיר את גרסת DisplayPort<br>ל-1.1 כשהפונקציה FreeSync<br>מופעלת.                                                                                                    |                                   |

# (שפה) Language

#### הגדרות הקשורות לשפה

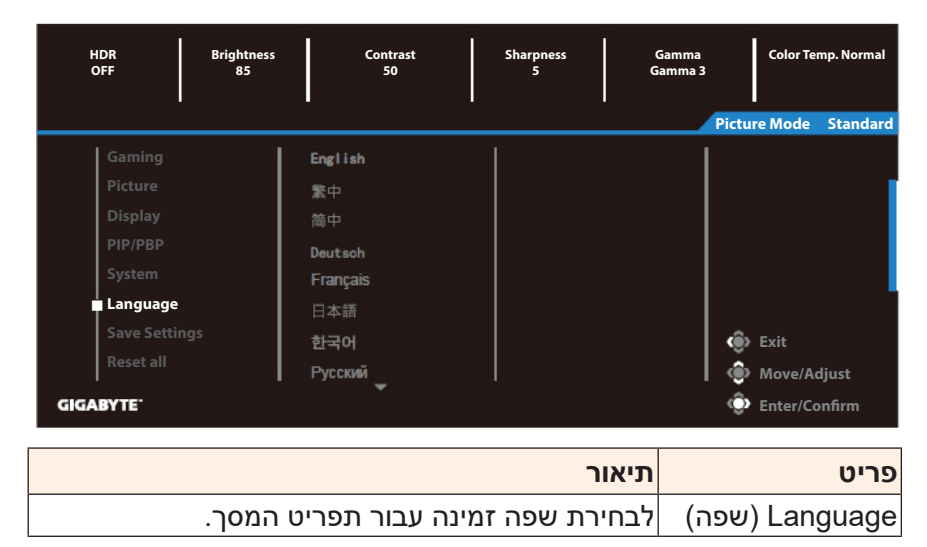

## (שמירת הגדרות) Save Settings

להגדרת התצורות המותאמות אישית של תפריט המסך עבור Setting1, Setting2 או Setting3.

| Resolution Brightness<br>3440X1440 85 | Contrast<br>50 | Sharpness<br>5 | Gamma Color Temp. Normal<br>Gamma 3 |
|---------------------------------------|----------------|----------------|-------------------------------------|
|                                       |                |                | Picture Mode Standard               |
| Gaming                                | Setting1       | Save           | 1                                   |
| Picture                               | Setting2       | Load           |                                     |
| Display                               | Setting3       |                |                                     |
| PIP/PBP                               |                |                |                                     |
| System                                |                |                |                                     |
| Language                              |                |                |                                     |
| Save Settings                         |                |                | Exit                                |
| Reset all                             |                |                | 🐵 Move/Adjust                       |
| GIGABYTE <sup>-</sup>                 |                |                | 😳 Enter/Confirm                     |

| תיאור                          | פריט         |
|--------------------------------|--------------|
| לשמירת ההגדרות המותאמות אישית. | (שמירה) Save |
| לטעינת ההגדרות השמורות.        | (טעינה) Load |

# (אפס הכל) Reset All

לשחזור הצג להגדרות ברירת המחדל של היצרן.

| Resolution<br>3440X1440 | Brightness<br>85 | Contrast<br>50 | Sharpness<br>5 | Gamma<br>Gamma 3 | Color Te   | emp. Normal |
|-------------------------|------------------|----------------|----------------|------------------|------------|-------------|
|                         |                  |                |                | Pict             | ure Mode   | Standard    |
| Gaming                  |                  |                |                |                  |            |             |
| Picture                 |                  |                |                |                  |            |             |
| Display                 |                  |                |                |                  |            |             |
| System                  |                  |                |                |                  |            |             |
| Language                |                  |                |                |                  |            |             |
| Save Setti              |                  |                |                |                  |            |             |
| Reset all               |                  |                |                |                  | > Exit     |             |
|                         |                  |                |                |                  | > Move/Ad  | ljust       |
| GIGABYTE                |                  |                |                | ć                | > Enter/Co | onfirm      |

# נספחים

#### מפרטים

| מפרטים                                        | פריט                        |
|-----------------------------------------------|-----------------------------|
| אינץ' 34                                      | גודל מסך                    |
| 21:9                                          | יחס גובה-רוחב               |
| 3440 x 1440                                   | רזולוציה                    |
| 144Hz                                         | קצב רענון                   |
| 30000 שעות (מינ')                             | חיי נורית חיווי             |
| (אנכי) (אנכי) אופקי) א 0.23175 x (אנכי) (מ"מ) | גובה פיקסל                  |
| 1 אלפית השנייה (MPRT)                         | זמן תגובה                   |
| (מינ') 320 ניטים (טיפוסי) / 320 ניטים (מינ    | בהירות                      |
| (אופייני) 3000:1                              | יחס ניגודיות                |
| (אופייני) 12M:1                               | יחס ניגודיות דינמי          |
| 7M .16                                        | עומק צבע                    |
| (אופקי) 333.72 x (אופקי) 797.22               | אזור תצוגה פעיל             |
| (אופקי) / 178° (אנכי) 178°                    | זווית צפייה                 |
| (מצב גיימינג) 144Hz~48                        | תדר                         |
| HDMI 2.0 x 2 •                                | מסופי קלט/פלט               |
| DP1.4 x 2 •                                   |                             |
| • x 1 אוזניות                                 |                             |
| (מקס') AC100~240V@ 50/60Hz                    | ספק/מבוא כוח                |
| • מופעל: 80W (מקס')                           | צריכת חשמל                  |
| • מצב המתנה: 0.5W                             |                             |
| • כבוי: 0.5W                                  |                             |
| (עם מעמד) 195.42 x 488.79 x 808.89            | ('ר' x ג' x ע') מידות (ר' א |
| 8.378±0.5 ק"ג (נטו)                           | משקל                        |
| 0°C - 40°C                                    | תנאי הפעלה: טווח טמפר־      |
|                                               | טורות                       |

. **הערה:** המפרטים כפופים לשינוי ללא הודעה

#### רשימת תזמונים נתמכים

| DP           | HDMI         | רשימת תזמונים   |
|--------------|--------------|-----------------|
| $\checkmark$ | $\checkmark$ | 640x480@60Hz    |
| $\checkmark$ | $\checkmark$ | 640x480@75Hz    |
| $\checkmark$ | $\checkmark$ | 720x480@60Hz    |
| $\checkmark$ | $\checkmark$ | 800x600@60Hz    |
| $\checkmark$ | $\checkmark$ | 800x600@75Hz    |
| $\checkmark$ | $\checkmark$ | 1024x768@60Hz   |
| $\checkmark$ | $\checkmark$ | 1024x768@75Hz   |
| $\checkmark$ | $\checkmark$ | 1280x720@60Hz   |
| $\checkmark$ | $\checkmark$ | 1280x720@120Hz  |
| $\checkmark$ | $\checkmark$ | 1440x900@60Hz   |
| $\checkmark$ | $\checkmark$ | 1600x900@60Hz   |
| $\checkmark$ | $\checkmark$ | 1680x1050@60Hz  |
| $\checkmark$ | $\checkmark$ | 1920x1080@60Hz  |
| $\checkmark$ | $\checkmark$ | 1920x1080@120Hz |
| $\checkmark$ | $\checkmark$ | 2560x1440@60Hz  |
| $\checkmark$ |              | 2560x1440@120Hz |
| $\checkmark$ | $\checkmark$ | 3440x1440@60Hz  |
| √            |              | 3440x1440@100Hz |
|              |              | 3440x1440@144Hz |
|              |              |                 |

#### פתרון בעיות

| ת אפשריים                                                                         | בעיה |                            |
|-----------------------------------------------------------------------------------|------|----------------------------|
| ודא שכבל החשמל מחובר כהלכה למקור<br>החשמל ולצג.                                   | ٠    | הצג לא עובד                |
| בדוק את הכבל והתקע וודא שהם לא פגו־<br>מים.                                       | •    |                            |
| ודא שהצג מופעל.                                                                   | •    |                            |
| יש לוודא שהנורית של המתאם דולקת.                                                  | •    |                            |
| ודא שהצג והמחשב מחוברים כהלכה<br>וששניהם מופעלים.                                 | •    | לא מופיעה תמונה<br>על המסך |
| ודא שבחרת במקור הקלט הנכון. ראה עמוד<br>22 או 31.                                 | •    |                            |
| כוונן את ההגדרות Brightness (בהירות)<br>ו-Contrast (ניגודיות). ראה . ראה עמוד 29. | •    |                            |
| נסה הגדרת Display Mode (מצב תצוגה)                                                | ٠    | התמונה לא ממלאת<br>י       |
| יחס גובה-רוחב) אחרת. ראה עמוד 28.                                                 |      | את כל המסך                 |
| ודא שכבל אותות הקלט מחובר כהלכה.                                                  | ٠    | הצבעים מעוותים             |
| לקביעת תצורתן של הגדרות רלוונטיות לת־<br>מונות. עיין בסעיף "תמונה".               | •    |                            |
| ודא שכבל האוזניות מחובר כהלכה.                                                    | •    | אין קול או שעוצמת          |
| לכוונון הרמה של עוצמת הקול. ראה עמוד<br>24 או 33.                                 | •    | הקול נמוכה                 |
| כוונן את הגדרות המחשב הרלוונטיות לקול.                                            | •    |                            |

**הערה:** אם הבעיה נמשכת, פנה לשירות הלקוחות שלנו לקבלת סיוע נוסף.

#### טיפול בסיסי

כאשר מצטבר על המסך לכלוך, בצע את הפעולות הבאות לניקוי המסך:

- נגב את המסך באמצעות מטלית בד רכה ונקייה ממוך, להסרת שא־ ריות אבק.
- רסס או התז את נוזל הניקוי על מטלית בד רכה. לאחר מכן, נגב את המסך בזהירות עם המטלית הלחה.

הערה:

- הקפד שהמטלית תהיה לחה, אבל לא רטובה.
- כשאתה מנגב את המסך, הימנע מהפעלת כוח רב מדי.
- חומרי ניקוי שוחקים או מבוססי-חומצה עלולים להזיק למסך.

# GIGABYTE מידע על שירות

מידע נוסף לגבי השירות זמין באתר האינטרנט הרשמי של GIGABYTE, בכתובת: https://www.gigabyte.com/